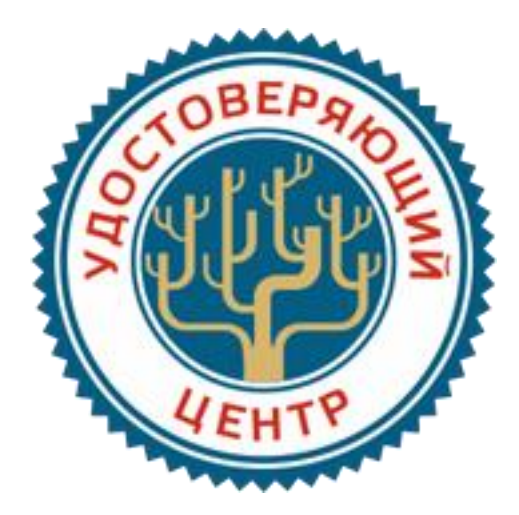

## ИНСТРУКЦИЯ

## по экспорту сертификата открытого ключа

В некоторых случаях может потребоваться файл сертификата открытого ключа (сертификат.cer). Например, для отправки его на площадку или контрагенту. Этот файл можно получить, выполнив следующий набор операций:

• Подключаем ключевой носитель с ЭП к USB-порту компьютера.

• Запускаем КриптоПро CSP («Пуск» -> «Все программы» -> «КРИПТО-ПРО» -> «КриптоПро CSP»). В открывшемся окне управления свойствами КриптоПро CSP на вкладке «Сервис» нажимаем кнопку «Посмотреть сертификаты в контейнере».

| Алгоритмы                                                        | Безопасность                                                                          | Winlogon                                           | Настройки TL                                     |
|------------------------------------------------------------------|---------------------------------------------------------------------------------------|----------------------------------------------------|--------------------------------------------------|
| Общие                                                            | Оборудование                                                                          | Сервис                                             | Дополнительно                                    |
| Контейнер з<br>Эти мастера<br>удалить кон<br>Про <u>т</u> естира | акрытого ключа<br>позволяют протести<br>тейнер закрытого кл<br>рвать) <u>С</u> копиро | ровать, скопир<br>юча с носителя<br>овать          | овать или<br>а.<br>Удалить                       |
| Сертификат<br>Этот мастер<br>в контейнер<br>сертификато          | позволяет просмотре<br>е закрытого ключа, и<br>ов.                                    | еть сертификат<br>и установить из<br>сертификаты в | ты, находящиеся<br>х в хранилище<br>з контейнере |
| Личный серт<br>Этот мастер<br>контейнерог                        | ификат<br>позволяет связать се<br>1 закрытого ключа, у                                | ертификат из ф<br>становив этот                    | райла с<br>сертификат в                          |
| хранилище.                                                       | Установи                                                                              | ть <u>л</u> ичный серт                             | гификат                                          |
| хранилище.<br>Пароли закр                                        | Установи                                                                              | ть дичный серт                                     | гификат                                          |
| хранилище.<br>Пароли закр<br>Эти мастера<br>ключей или           | Установи<br>ытых ключей<br>позволяют изменить<br>удалить запомненные                  | пароли (ПИН-к<br>ранее пароли                      | гификат<br>оды) закрытых                         |

• В окне «Сертификаты в контейнере закрытого ключа» следует указать контейнер закрытого ключа, соответствующего выбранному сертификату. Для этого нажимаем кнопку «Обзор» и в открывшемся окне выбора в списке обнаруженных контейнеров указываем контейнер, соответствующий сертификату Вашей организации и нажимаем кнопку «ОК».

| 😥 Сертификаты в контейнере закрытого ключа                                                                                 |  |  |  |
|----------------------------------------------------------------------------------------------------|--|--|--|
| Контейнер закрытого ключа<br>Введите или укажите контейнер закрытого ключа для просмотра<br>сертификатов в этом контейнере |  |  |  |
| Имя ключевого контейнера:<br>Обзор                                                                                         |  |  |  |
| Введенное имя задает ключевой контейнер:                                                                                   |  |  |  |
| Выоерите СSP для поиска ключевых контейнеров:<br>Crypto-Pro GOST R 34.10-2001 Cryptographic Service Provider               |  |  |  |
| < <u>Н</u> азад Далее > Отмена                                                                                             |  |  |  |

• Выбрав контейнер закрытого ключа, нажимаем кнопку «Далее».

| 腔 Сертификаты в контейнере закрытого ключа                                                                                 |
|----------------------------------------------------------------------------------------------------|
| Контейнер закрытого ключа<br>Введите или укажите контейнер закрытого ключа для просмотра<br>сертификатов в этом контейнере |
|                                                                                                    |
| Имя ключевого контейнера:<br>02071713_000000000000<br>Обзор                                                                |
| Введенное имя задает ключевой контейнер: По сертификату<br>© Пользователя<br>С Компьютера                                  |
| Bыберите CSP для поиска ключевых контейнеров:                                                                              |
|                                                                                                    |
| < Назад Далее > Отмена                                                                                                    |

• В окне просмотра и установки сертификата нажимаем кнопку «Свойства».

| Сертификат для просмотра<br>Просмотрите и выберите сертификат           |                                                            |  |  |  |  |
|-------------------------------------------------------------------------|------------------------------------------------------------|--|--|--|--|
| Сертификат: Иванов Иван Иванович                                        |                                                            |  |  |  |  |
| Субъект:                                                                | :: CHИЛC=0000000000, OГPH=11000000000, ИНН=00000000000, E= |  |  |  |  |
| Поставщик: OГPH=1135476045011, ИНН=005405471399, STREET=ул. Никитина д. |                                                            |  |  |  |  |
| Действителен <u>с</u> :                                                 | ствителен <u>с</u> : 7 февраля 2017 г. 17:05:31            |  |  |  |  |
| Действителен <u>п</u> о:                                                | 7 февраля 2018 г. 17:15:31                                 |  |  |  |  |
| Серийный <u>н</u> омер:                                                 |                                                            |  |  |  |  |
|                                                                         | <u>У</u> становить <u>Св</u> ойства<br>О <u>б</u> зор      |  |  |  |  |
|                                                                         | < <u>Н</u> азад Готово Отмена                              |  |  |  |  |

• Далее переходим на вкладку «Состав» и нажимаем кнопку «Копировать в файл».

| ертификат                                                                                                    |                                                                                                    |  |  |  |
|----------------------------------------------------------------------------------------------------|----------------------------------------------------------------------------------------------------|--|--|--|
| Показать: <все>                                                                                                    |                                                                                                    |  |  |  |
| Поле                                                                                                    | Значение                                                                                                    |  |  |  |
| Версия Серийный номер                                                                                                    | V3 =                                                                                                    |  |  |  |
| Алгорити подписи           Алгорити хэширования по           Издатель           Действителен с           Действителен по           Сибъект | ГОСТ Р 34.11/34.10-2001<br>ГОСТ Р 34.11-94<br>ООО РУЦ, ООО РУЦ, Новоси<br>7 февраля 2017 г. 17:05:31<br>7 февраля 2018 г. 17:15:31<br>Иванов Иван Ивановии Ли |  |  |  |
| Свойства Копировать в файл<br>Подробнее о <u>составе сертификата</u>                                                                       |                                                                                                    |  |  |  |
|                                                                                                    | ОК                                                                                                    |  |  |  |

• Запустится Мастер экспорта сертификатов. Нажимаем кнопку «Далее».

| Мастер экспорта сертификатов |                                                                                                    | ×    |  |
|------------------------------|----------------------------------------------------------------------------------------------------|------|--|
|                              | Мастер экспорта сертификатов                                                                                                    |      |  |
| <u>s</u>                     | Этот мастер помогает копировать сертификаты,<br>списки доверия и списки отзыва сертификатов из<br>хранилища сертификатов на локальный диск.                                                                                                    |      |  |
|                              | хранилища сертификатов на локальный диск.<br>Сертификат, выданный центром сертификации,<br>является подтверждением вашей личности и<br>содержит информацию, необходимую для защиты<br>данных или установления защищенных сетевых<br>подключений. Хранилище сертификатов - это<br>область системы, предназначенная для хранения<br>сертификатов.<br>Для продолжения нажмите кнопку "Далее". |      |  |
|                              |                                                                                                    |      |  |
|                              | < Назад Далее > Отм                                                                                                    | іена |  |

• В следующем окне мастера также нажимаем кнопку «Далее».

| 😥 Мастер экспорта сертификатов                                                                                            |   |
|----------------------------------------------------------------------------------------------------|---|
| Экспортирование закрытого ключа<br>Можно экспортировать закрытый ключ вместе с сертификатом.                              |   |
| Закрытые ключи защищены паролем. Чтобы экспортировать закрытый ключ<br>вместе с сертификатом, нужно будет указать пароль. |   |
| Экспортировать закрытый ключ вместе с сертификатом?                                                                       |   |
| Да, экспортировать закрытый ключ                                                                                          |   |
| Нет, не экспортировать закрытый ключ                                                                                      |   |
|                                                                                                    |   |
|                                                                                                    |   |
|                                                                                                    |   |
|                                                                                                    |   |
|                                                                                                    |   |
| Подробнее об <u>экспорте закрытых ключей</u>                                                                              |   |
| < <u>Н</u> азад Далее > Отмена                                                                                            | ] |

• В следующем окне мастера также нажимаем кнопку «Далее».

| Мастер экспорта сертификатов                                                                |  |  |  |
|---------------------------------------------------------------------------------------------|--|--|--|
| Формат экспортируемого файла<br>Сертификаты могут быть экспортированы в различных форматах. |  |  |  |
| Выберите формат файла сертификата:                                                          |  |  |  |
| Файлы X.509 (.CER) в кодировке DER                                                          |  |  |  |
| 🔘 Файлы X.509 (.CER) в к <u>о</u> дировке Base-64                                           |  |  |  |
| 🔘 <u>С</u> тандарт Cryptographic Message Syntax - сертификаты PKCS #7 (.p7b)                |  |  |  |
| Включить по возможности все сертификаты в путь сертификации                                 |  |  |  |
| 🔘 Файл обмена личной информацией - РКСЅ #12 (.PFX)                                          |  |  |  |
| Включить по возможности все сертификаты в путь сертификации                                 |  |  |  |
| <u>У</u> далить закрытый ключ после успешного экспорта                                      |  |  |  |
| Экспортировать все расширенные свойства                                                     |  |  |  |
| Хранилище сериализованных сертификатов (.SST)                                               |  |  |  |
| Подробнее о формате файлов сертификатов                                                     |  |  |  |
| < <u>Н</u> азад Далее > Отмена                                                              |  |  |  |

• В этом окне нажимаем кнопку «Обзор» и при помощи стандартного диалога Windows указываем полное имя выходного файла экспортируемого сертификата открытого ключа.

| Mag          | стер экспорта сертификатов     | -       |         |               |
|--------------|--------------------------------|---------|---------|---------------|
| <b>F</b> THE | Укажите имя экспортируемого фа | йла     |         |               |
|              | Имя фа <u>й</u> ла:            |         |         |               |
|              | С: Иванов Иван Иванович.cer    |         |         | <u>О</u> бзор |
|              |                                |         |         |               |
|              |                                |         |         |               |
|              |                                |         |         |               |
|              |                                |         |         |               |
|              |                                |         |         |               |
|              |                                |         |         |               |
|              |                                |         |         |               |
|              |                                |         |         |               |
|              |                                |         |         |               |
|              |                                |         |         | _             |
|              |                                | < Назад | Далее > | Отмена        |

• После завершения экспорта сертификата нажимаем кнопку «Готово».

| 🙋 Мастер экспорта сертификатов |                                                                                                    |                      |     |  |
|--------------------------------|----------------------------------------------------------------------------------------------------|----------------------|-----|--|
|                                | Завершение работы мастера<br>экспорта сертификатов<br>Работа мастера экспорта сертификатов успешно<br>завершена. |                      |     |  |
| -                              | Имя файла<br>Экспорт ключей                                                                                      | С: Иванов Ива<br>Нет |     |  |
|                                | Включить в путь все сертификаты<br>Формат файлов                                                                 | Нет<br>Двоичные фай  | Ā   |  |
|                                | < <u> </u>                                                                                                    | Þ                    |     |  |
|                                |                                                                                                    |                      |     |  |
|                                | < Назад Готон                                                                                                    | во Отм               | ена |  |

• Далее на экране появится сообщение об успешности экспорта.

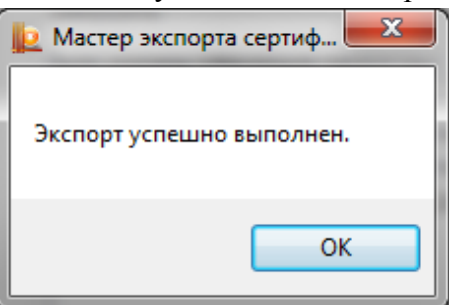